HOME BASE truenorth logic

# **District Administrator Guide**

Primary Audience: District Administrators

Purpose of Document: This guide outlines administrative rights overview of and assigning to

| Administrator Type/Pights Guide             |   |
|---------------------------------------------|---|
| Autilitistrator Type/Rights Guide           |   |
| Quick links:                                |   |
| Overview                                    | 1 |
| Assigning District Administrator Admin Type | 3 |
| Who Receives District Administrator Rights  | 4 |
| Assigning Site Administrator Admin Type     | 5 |
| Assigning School Based Admin Access Rights  | 7 |
| Reporting                                   | 9 |
| Data Management                             |   |

## **Overview of System Administrator Rights**

NCEES utilizes three primary roles or **Admin Types** with specific **Access Rights** associated. The assignment of these rights determines what functions a user can access and staff they can edit/view. These **Admin Types** include:

1. District Administrator Admin Type:

| I        | HOME BASE NC Educator Effectiveness System                                                                                                    | R       | 2 💮 🥐                        | Hello,<br>V                                              |
|----------|----------------------------------------------------------------------------------------------------|---------|------------------------------|----------------------------------------------------------|
| Home     | My Evaluation Staff Evaluations Help Guides Professional Development System Administration M                                                                                                    | y Staff | Reporting                    |                                                          |
| а.       | Access to 8 tabs: Home, My Evaluations, Staff Evaluations, Help<br>Guides, Professional Development, System Administration, My<br>Staff, and Reporting                                                                       | 00      | System Ad                    | ministration<br>counts                                   |
| b.       | Ability to see all plan and user data at their entire district and new in SY2018-2019 Assume Identity of users below District Admin type                                                                                     |         | Staff Da Staff Gr            | ashboards<br>oups                                        |
| c.       | Ability to edit My Staff > PDP Type and the evaluation Teacher Plan<br>Type for any user in the district                                                                                                    |         | 🗐 Course                     | Dashboards                                               |
| d.       | Ability to assign Plan Administrator Access Rights (Evaluator,<br>Observer, Peer Observer, PDP Mentor, Contributor, View Only, Re-<br>Open) to anyone in the district and/or edit rights assigned by a Site<br>Administrator |         | Application                  | <b>15</b><br>Approval Administration<br>ar Event Manager |
| e.       | District administrators will have the ability to <b>Unlock</b> and <b>Re-Open</b> a step that has been <b>Marked Complete</b> ; i.e. to make it editable again                                                               |         | <ul> <li>Export a</li> </ul> | a Plan to PDF                                            |
| f.       | Ability to assign and edit <b>Admin Types</b> : can make other users <b>District</b><br><b>Administrator</b> or <b>Site Administrator</b>                                                                                    |         | Ad-Hoc                       | Reporting (Restricted)                                   |
| g.<br>h. | Ability to search User Accounts and Staff and Course Dashboards<br>Ability to create and manage Staff Groups                                                                                                    |         |                              | Announcements                                            |
| i.       | Ability to manage a Calendar Event or Targeted Announcement for the                                                                                                    | entir   | e district (                 | or any school in                                         |

the district

HOME BASE truenorth logic

## **District Administrator Guide**

#### 2. Site Administrator:

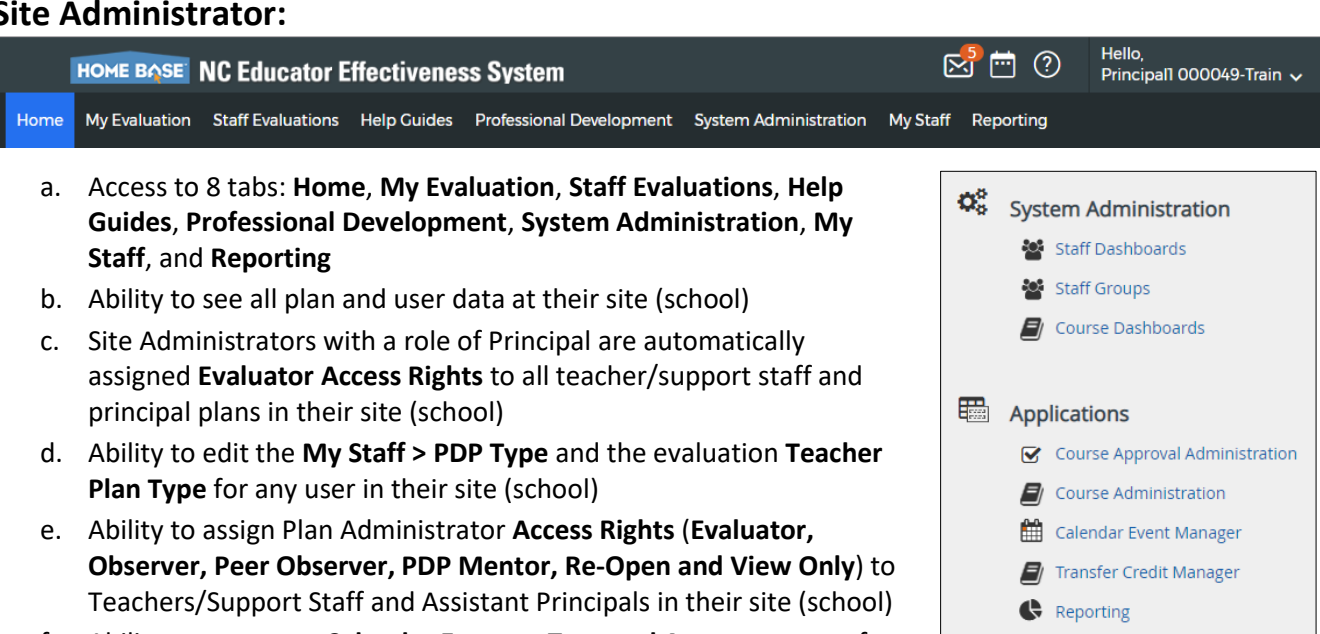

f. Ability to manage a Calendar Event or Targeted Announcement for their site (school)

#### 3. User:

| I    |               | NC Educator E     | ffectivene  | ss Systei  | m          |          |   |            | 🛃 🛅 | ? | Hello,<br>Teacher1 010000-Train 🗸 |
|------|---------------|-------------------|-------------|------------|------------|----------|---|------------|-----|---|-----------------------------------|
| Home | My Evaluation | Staff Evaluations | Help Guides | Profession | al Develop | oment    |   |            |     |   |                                   |
|      |               |                   |             |            |            | <u> </u> | - | <i>.</i> . |     |   |                                   |

- a. Access to 4 tabs: Home, My Evaluation, Help Guides, Professional Development
- b. Assess to a 5<sup>th</sup> tab: **Staff Evaluations**, however will not see any staff evaluations
  - i. Unless they have been assigned Access Rights by a Site Administrator or District Administrator, then will see Staff Evaluations
- c. Ability to see their own assigned plan(s) and user data

Targeted Announcements

# **District Administrator Guide**

## **Assigning District Administrator Admin Type**

District Administrators and State (NCDPI) Administrators have the authority to assign **District Administrator Admin Type.** If there isn't a District Administrator assigned for a specific district, the Human Resources Director should contact the state's Home Base Remedy Support Desk to request assignment. Be prepared to share the user name and location data. District level District Administrators may then assign/edit district administrator admin types within their district by following these steps:

1. Assign or Edit District Administrator Admin Type

| E                         | HOME BASE NC Educator Eff           | ectiveness System            |                          |                          | ⊠"⊡ ?                   | Hello,<br>test districtadmin 🗸                                                    |  |  |  |  |  |
|---------------------------|-------------------------------------|------------------------------|--------------------------|--------------------------|-------------------------|-----------------------------------------------------------------------------------|--|--|--|--|--|
| Home                      | My Evaluation Staff Evaluations Hel | o Guides Professional Develo | pment System Administra  | ation My Staff Repor     | ting                    |                                                                                   |  |  |  |  |  |
| Staff I                   | Details                             |                              |                          |                          |                         |                                                                                   |  |  |  |  |  |
|                           | Site/Location:                      |                              |                          |                          |                         |                                                                                   |  |  |  |  |  |
| Options                   |                                     |                              | Search                   |                          |                         |                                                                                   |  |  |  |  |  |
| All Staff<br>Staff Detail | Staff Details                       |                              |                          |                          |                         |                                                                                   |  |  |  |  |  |
| Evaluations               | 5                                   |                              |                          |                          |                         |                                                                                   |  |  |  |  |  |
|                           | Staff Managem                       | ent Administration Staff Mar | agement                  |                          |                         |                                                                                   |  |  |  |  |  |
|                           | Staff Detail                        | - Training School 1          |                          |                          |                         |                                                                                   |  |  |  |  |  |
|                           |                                     | 0                            |                          |                          |                         |                                                                                   |  |  |  |  |  |
|                           | Staff                               |                              |                          |                          |                         |                                                                                   |  |  |  |  |  |
|                           |                                     | User                         | Position H               | HRMS Teacher Plan T<br>D | уре                     | PDP Type                                                                          |  |  |  |  |  |
|                           | 1.                                  | Principal1 000049-<br>Train  | Administrative           | Principal or A           | ٨P                      | ▼ -Not Selected- ▼                                                                |  |  |  |  |  |
|                           | 2.                                  | ser Profile                  | Administrative           | No Evaluatio             | n                       | -Not Selected-                                                                    |  |  |  |  |  |
|                           |                                     | strator                      |                          |                          |                         |                                                                                   |  |  |  |  |  |
| a.                        | Click on My Staff                   |                              |                          |                          | New User Details        |                                                                                   |  |  |  |  |  |
| b.                        | From Staff Managem                  | ent tab locate Us            | er                       |                          | Username:               | 000049.Principal1                                                                 |  |  |  |  |  |
| с.                        | Click on the drop dov               | n arrow next to t            | the user name t          | hat will be              | First Name:             | Principal1                                                                        |  |  |  |  |  |
|                           | assigned Admin Type                 | of <b>District Admi</b>      | nistrator                |                          | Account Status:         | Active                                                                            |  |  |  |  |  |
| d.                        | Click Edit button to o              | pen <b>New User De</b>       | etails (profile)         |                          | Employee ID:            | 1000000491                                                                        |  |  |  |  |  |
| e.                        | Click on the <b>Admin T</b>         | <b>/pe</b> drop down ar      | nd select <b>Distric</b> | t                        | Primary Email Address:  | 000049.Principal1@NCTrainingSchool.gov                                            |  |  |  |  |  |
|                           | Administrator                       |                              |                          | -                        | Current Staff Position: | Administrative                                                                    |  |  |  |  |  |
| f.                        | Click Save                          | Admin Type:                  | User                     | •                        | Demographics:           | Administrative<br>Principal<br>Rolo                                               |  |  |  |  |  |
|                           |                                     |                              | District Administrator   | 000                      | License Expiration:     | NON.                                                                              |  |  |  |  |  |
|                           | Save                                | Current<br>Schools:          | Site Administrator       | 2001                     | Admin Type:             | Site Administrator                                                                |  |  |  |  |  |
|                           |                                     |                              | 0361                     |                          | Current Schools:        | Pine Lake Preparatory-Irain, 000049-1rain<br>Training District, Training School 1 |  |  |  |  |  |
| σ                         | Click on the <b>Admin R</b>         | ghts hutton that             | annears in the I         | lsor                     | PDP Type:               | -Not Selected-                                                                    |  |  |  |  |  |
| g.                        | Details (profile) wind              |                              |                          | 5361                     | ASW Type:               | Not Applicable                                                                    |  |  |  |  |  |
|                           | Details (prome) wind                |                              |                          |                          | Change Password         | Change Password                                                                   |  |  |  |  |  |
|                           |                                     | Locati                       | ons Set Loc              | ations                   | View/Set Demographics   | Set Demographics                                                                  |  |  |  |  |  |
|                           |                                     |                              |                          |                          | View/Set Locations      | Set Locations                                                                     |  |  |  |  |  |
|                           |                                     | Admin Rig                    | shts Admin               | Rights                   | Admin Rights            | Admin Rights                                                                      |  |  |  |  |  |
|                           |                                     |                              |                          |                          | Requirea                |                                                                                   |  |  |  |  |  |

j.

Ι.

HOME BASE truenorth logic

## **District Administrator Guide**

#### h. Use the drop downs to select the District Name

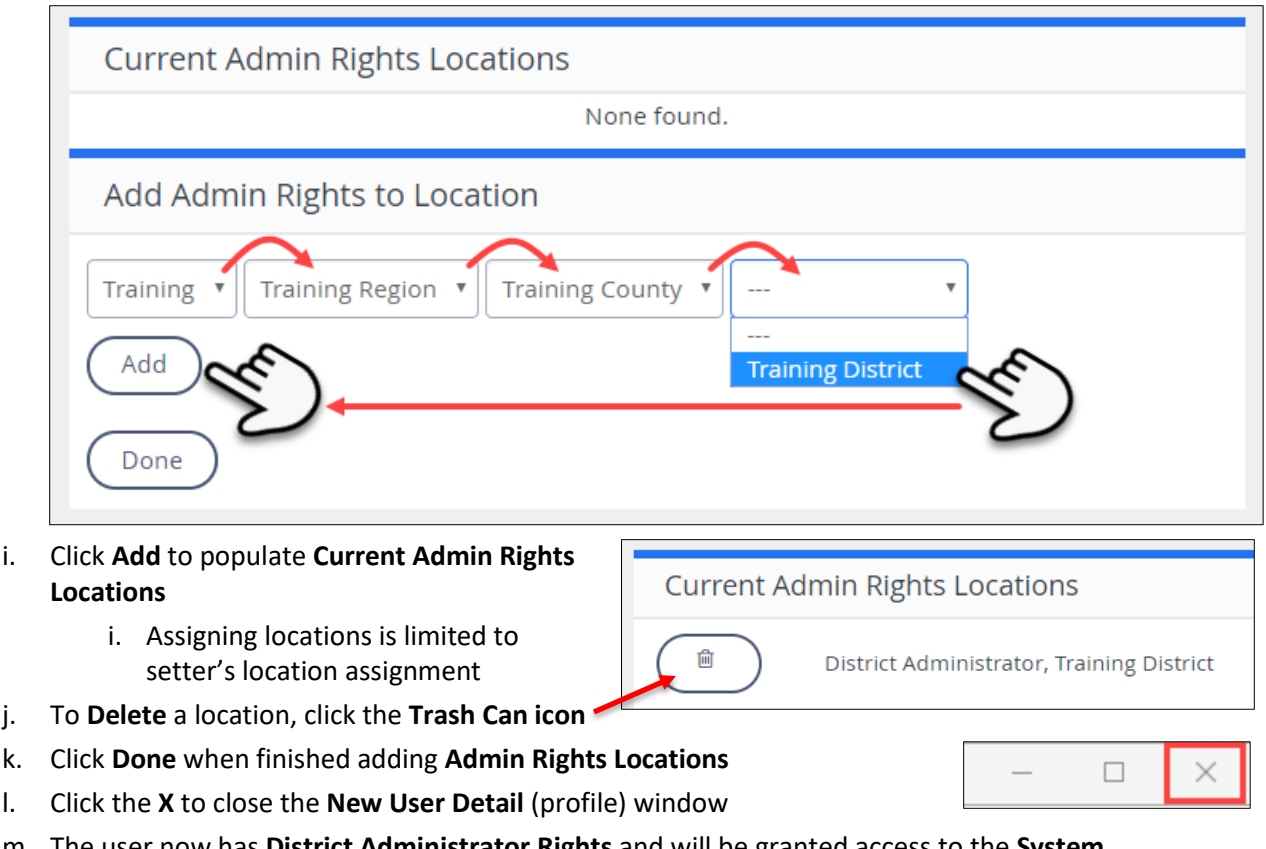

- m. The user now has District Administrator Rights and will be granted access to the System Administration, My Staff and Reporting tabs
  - i. Full rights will be functional after overnight processing

### Who Receives District Administrator Rights

To maintain a high level of control regarding who can effect meaningful changes to NCEES, only a very small number, in many cases only one or two, district staff should be provided formal 'District Administrator' rights in NCEES. These users are responsible for administering the tool, troubleshooting issues, reversing actions, working with NCDPI on system management and directly supporting district leadership with district level reporting and/or system management.

There may be other district staff who will benefit from having View Only Access Rights to a district or various schools. There is a difference between the system Admin Type of District Administrator and a local position title of District Administrator - i.e. all administrators in the district do NOT need to be the Admin Type of District Administrator. The option of Assigning View Only Access Rights to view all or a select group of staff/staff plans gives the needed level of data access and limits District Administrator Admin Type that can change access rights and edit plans.

To assign 'View Only Access' please refer to the NCEES system Help Guides tab for Assigning Access Rights documents.

## **District Administrator Guide**

## **Assigning Site Administrator Rights**

Principals automatically receive **Site Administrator Admin Type** with associated **Access Rights**. Assistant Principals automatically receive **User Admin Type** with limited **Access Rights**.

It is possible that school Principals will request to assign their Assistant Principals **Site Administrator Admin Type Access Rights** therefore allowing them to conduct tasks of the school principal including conducting and signing off on summary evaluations. Districts are encouraged to make clear the roles and responsibilities of school-based administrators in conjunction with this taking this action.

Staff assigned as a **District Administrator Admin Type** have the authority and ability to edit **User Admin Types** to assign **Site Administrator Admin Types** in NCEES by following these steps:

### 1. Assign or Edit Site Administrator Admin Type

- a. Click on My Staff
- b. From Staff Management tab locate User
- Click on the drop down arrow next to the user name that will be assigned Admin Type of Site Administrator

| HOME BAS         | E NC Educator Eff              | ectiveness System                                     |                      |                  |                | ⊠"⊡ ? | Hello,<br>test districtadmin 🗸 |
|------------------|--------------------------------|-------------------------------------------------------|----------------------|------------------|----------------|-------|--------------------------------|
| Home My Evaluati | on Staff Evaluations Hel       | p Guides Professional Develo                          | opment System Admir  | istration My Sta | Iff Reporting  |       |                                |
| Staff Details    | S                              |                                                       |                      |                  |                |       |                                |
| Options          | Site/Location:                 |                                                       | Search               |                  |                |       |                                |
| All Staff        | Training Trai                  | ning Region                                           | ty Training District | Training Schoo   | 1 .            |       |                                |
| Staff Details    |                                |                                                       | ·                    |                  |                |       |                                |
| Evaluations      | Staff Managem<br>Staff Details | ent Administration Staff Mai<br>s - Training School 1 | nagement             |                  |                |       |                                |
|                  | Staff                          |                                                       |                      |                  |                |       |                                |
|                  |                                | User                                                  | Position             | HRMS<br>ID       | cher Plan Type |       | PDP Type                       |
|                  | 1.                             | Principal1 000049-<br>Train                           | Administrative       | P                | rincipal or AP |       | •Not Select                    |
|                  | 2.                             | ser Profile                                           | Administrative       | N                | o Evaluation   |       | • -Not Select                  |

- d. Click Edit button to open New User Details (profile)
- e. Click on the Admin Type drop down and select Site Administrator
- f. Click Save

Save

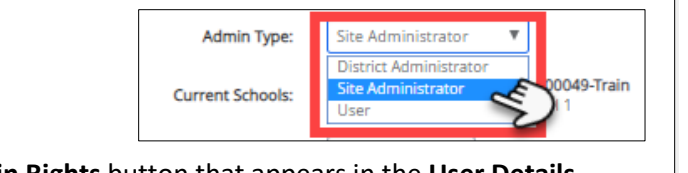

g. Click on the **Admin Rights** button that appears in the **User Details** (profile) window

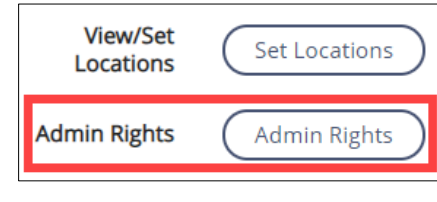

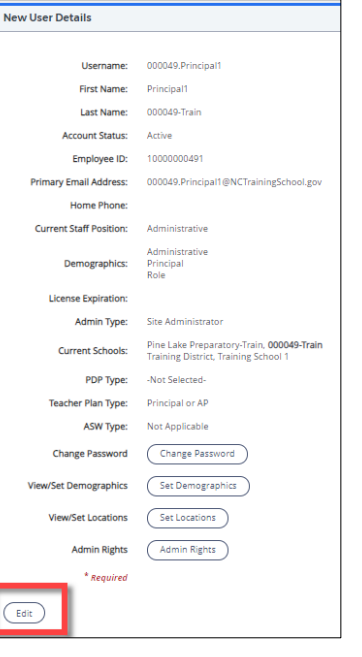

HOME BASE truenorth logic

**Current Admin Rights Locations** 

## **District Administrator Guide**

#### h. Use the drop downs to select the School Name

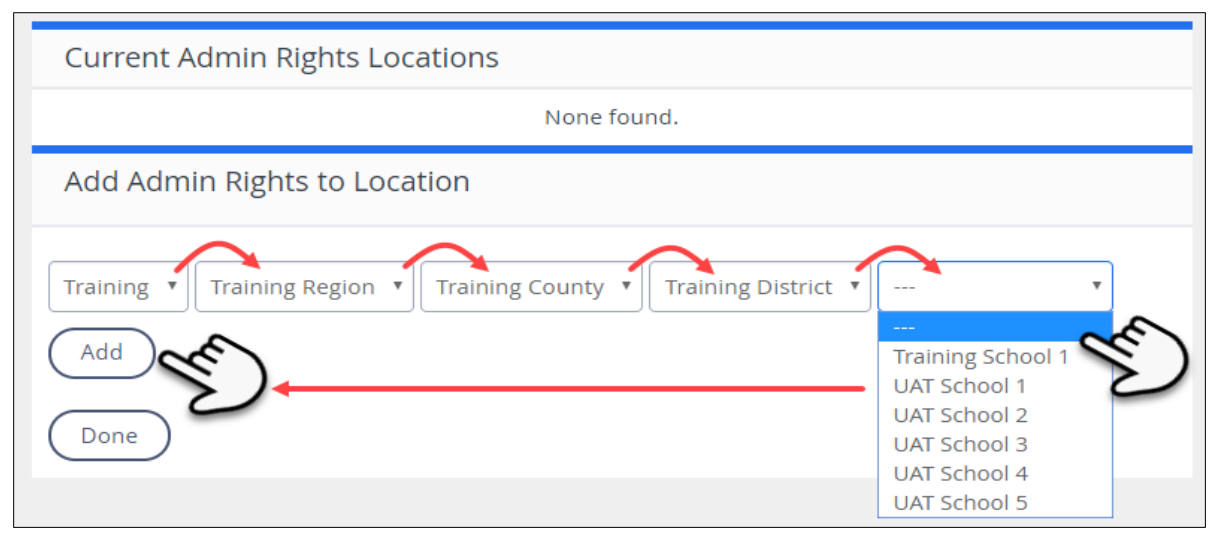

- i. Click Add to populate Current Admin Rights Locations
  - i. Assigning locations is limited to setter's location assignment
- j. To Delete a location, click the Trash Can icon '

k. Click Done when finished adding Admin Rights Locations

- I. Click the X to close the New User Detail (profile) window
- m. The user now has **Site Administrator Rights** and will be granted access to the **System Administration**, **My Staff** and **Reporting** tabs
  - i. Full rights will be functional after overnight processing
  - ii. Assistant Principals set to Site Admins will <u>not</u> receive automatic evaluator **Access Rights** to all staff in their school.
    - A Principal or designated Admin must set any AP's plan Access Rights in My Staff > Administration Staff Management

匬

| - 🗆 🗙 |
|-------|
|-------|

Site Administrator, Training School 1

## **District Administrator Guide**

## **Assigning School Based Admin Access Rights**

Staff with **District Administrator Type** and **Site Administrator Type** have the authority to assign **Access Rights** to schoolbased teachers, support staff and assistant principals.

**District Administrators** only can set **Admin Access Rights** to Principal role evaluation plans. District Administrators have automatic **Re-Open Access Rights** for all staff plans in their district.

**Principals (Site Admins)** have automatic assignment of **Evaluator Access Rights** on all Staff (including Assistant Principals roles) in their school location.

### 1. District Administrator set School Based Access Rights

- a. Set/Change **PDP Type** and evaluation **Teacher Plan Type** for any teacher/user in the district
  - i. The **Teacher Plan Type** of **Principal or AP** is system assigned to roles of Principal, Assistant Principal and Other Assistant Principal
    - 1. This **Principal or AP** plan is already set as a **Teacher Plan Type** and auto-started meaning it can be seen by the plan owner (**My Evaluation**), district administrators and staff with assigned access rights (**Staff Evaluations**) after processing overnight. Plan owners must still start their plans and complete activities as outlined in evaluation Help Guides.
    - 2. All other **Teacher Plan Types** must be started by the plan owner (**My Evaluation**) before the plans will be viewable to District Admin or staff with assigned access rights (**Staff Evaluations**)

| HOME BOSE                                                                                                    | NC Educator Effectiv                                               | eness System                                                                         |                   |                    |                        | 登 🖂                      | Hello,<br>Carni M    | larron 🗸          |
|----------------------------------------------------------------------------------------------------|--------------------------------------------------------------------|--------------------------------------------------------------------------------------|-------------------|--------------------|------------------------|--------------------------|----------------------|-------------------|
| Home My Evaluation                                                                                                    | Staff Evaluations Help Guide                                       | es Professional Development                                                          | PD Playlists Syst | tem Administration | My Staff TNL Support   | Analysis Of Student Work | Staff ASW Participat | ion Reporting 🗸 🗸 |
| Staff Details Options All Staff Staff Details Evaluations Buik Evaluations Configuration Print Template Macro Configuration | Site/Location:<br>wake<br>North Carolina V Reg<br>Staff Management | ion III  Wake Verify Managemen Administration Staff Managemen Torus Torek Elementary | 200nty Schools    | €h)<br>▼ (Ab       | botts Creek Elementary | <b>•</b> ]               |                      |                   |
| Print Template Library                                                                                                    | Staff                                                              |                                                                                      |                   |                    |                        |                          |                      |                   |
| Dashboards                                                                                                    |                                                                    | User                                                                                 | Position          | HRMS ID            | Teacher Plan Type      |                          | P                    | PDP Type          |
| Staff Competency<br>Dashboard                                                                                               | 1. 🔳 💌                                                             | Amanda <mark>A</mark> pplegate                                                       | Instructional     |                    | -Not Selected-         | ,                        |                      | -Not Selected-    |
| Evaluation Status<br>Dashboard                                                                                              | 2. 🔳 🔻                                                             | Kristen Argent                                                                       | Instructional     |                    | -Not Selected-         |                          |                      | -Not Selected-    |
| Aggregate Observation<br>Heat Map                                                                                           | 3. 🔳 💌                                                             | Mary Armstrong                                                                       | Instructional     |                    | -Not Selected-         |                          | •                    | -Not Selected- 🔻  |
| School Observation<br>Heat Map                                                                                              | 4. 🔳 👻                                                             | Jennamarie Aull                                                                      | Instructional     |                    | -Not Selected-         | ,                        |                      | -Not Selected-    |

HOME BASE truenorth logic

## **District Administrator Guide**

- In My Staff > Administration Staff Management tab: Assign Plan Administrator Access Rights (Evaluator, Observer, Peer Observer, PDP Mentor, Re-Open, View Only and Archived Plans) rights to anyone in district (including removing or overriding rights given by a Site Admin)
  - *i.* Note that setting Access Rights to Principal Plans are not available in Administration Staff Mgt.

| Secure https://no                                                                                  | ees.homebase.ncpublicschools.gov/U/F/C                                                                                             | hannel/-/ExternalChannel? ct=Mv | Staff&Path=%2Fia%               | 2Fapp%2Fgp%2Faccess | 8ud=188uaction=rights8                                                                                    |
|----------------------------------------------------------------------------------------------------|----------------------------------------------------------------------------------------------------|---------------------------------|---------------------------------|---------------------|----------------------------------------------------------------------------------------------------|
|                                                                                                    |                                                                                                    | Current Rights for ncdpi01 pr   | rincipal                        |                     |                                                                                                    |
| Evaluator                                                                                          | Abbreviated Evaluation 2018-201                                                                                                    |                                 | All Staff at                    | Training School 1   | School Admin                                                                                              |
| Evaluator                                                                                          | Comprehensive Evaluation 2018-                                                                                                    | 2019                            | All Staff at                    | Training School 1   | School Admin                                                                                              |
| Evaluator                                                                                          | Late Hire Evaluation 2018-2019                                                                                                    | •                               | All Staff at                    | Training School 1   | School Admin                                                                                              |
| Evaluator                                                                                          | Principal or Assistant Principal Ev                                                                                                | aluation Process 2018-2019      | All Staff at                    | Training School 1   | School Admin                                                                                              |
| Evaluator                                                                                          | Professional Development Plan 2                                                                                                    | 018-2019                        | All Staff at                    | Training School 1   | School Admin                                                                                              |
|                                                                                                    | Add Rights                                                                                                    |                                 |                                 |                     |                                                                                                    |
| . Choose Site                                                                                      |                                                                                                    | 3. Choose M                     | lembers                         |                     |                                                                                                    |
| Training                                                                                           | •                                                                                                    | Select A                        | All Name                        | Position            | Demographics                                                                                              |
| Training Region<br>Training County                                                                 | •                                                                                                    |                                 | 000049-<br>Train,<br>Principal1 | Administrative      | Role<br>Administrative<br>Principal                                                                       |
| Training District                                                                                  | •                                                                                                    |                                 | Jackson,<br>AliaEval            | Administrative      | Principal                                                                                                 |
| Training School 1<br>Abbreviated Eval<br>Analysis of Stude<br>Analysis of Stude<br>Comprehensive E | v<br>uation 2018-2019<br>nt Work - Semesterly - 2016-2017<br>nt Work - Yearly - 2016-2017<br>zvaluation 2018-2019<br>ion 2018 2019 |                                 |                                 |                     | Role<br>Superintendent<br>Administrative<br>Associate and<br>Deputy<br>Superintendents<br>Director and/or |
| Principal or Assis<br>Professional Dev<br>Standard Evaluat                                         | tant Principal Evaluation Process 201<br>elopment Plan 2018-2019<br>ion 2018-2019<br>stant Principal Evaluation Process 20         | 8-2019 4. Choose Ri             | ights                           |                     |                                                                                                    |

 c. Set Access Rights to Principal Plans in Staff Evaluations > select staff and open plan > Access Rights tab: Assign Plan Administration Access Rights (Evaluator, Contributor, Re-Open, View Only) to Principal Plans

| Principal or Assistant Principal Evaluation Process Access Rights |                            |          |
|-------------------------------------------------------------------|----------------------------|----------|
| Program Access New User Contributor Acces                         | No Users in Group          |          |
| Name                                                              | Email                      | Added By |
| 1. ncdpi01 principal                                              | noreply@truenorthlogic.com |          |
| 2. ncdpi02 principal                                              | noreply@truenorthlogic.com |          |
| 3. ncdpi03 principal                                              | noreply@truenorthlogic.com |          |

d. To complete any of these assignments, follow the directions provided in the **Assigning Access Rights** guides located on the **NCEES Help Guides** tab.

HOME BASE truenorthlogic

# **District Administrator Guide**

## Reporting

District Administrators can run the same reports as Site Administrators. However, their authority allows them to run reports both at the school and district levels. District Administrators may also create, save and publish Ad-Hoc Reports for both district and school or individual levels.

| l                      | HOME BASE                        | NC Educator                         | Effectiven              | ess System                                               |                     |                                                                                                    |                                                                                                    |                                                                                                    | ?                                  | Hello,<br>test districtadmin 🗸 |
|------------------------|----------------------------------|-------------------------------------|-------------------------|----------------------------------------------------------|---------------------|----------------------------------------------------------------------------------------------------|----------------------------------------------------------------------------------------------------|----------------------------------------------------------------------------------------------------|------------------------------------|--------------------------------|
| Home                   | My Evaluation                    | Staff Evaluations                   | Help Guides             | Professional Development                                 | System Ad           | ministration                                                                                                    | My Staff                                                                                                    | Reporting                                                                                                    |                                    |                                |
| To run<br><b>Guide</b> | reports, fo<br><b>– Report N</b> | ollow directio<br><b>/anagement</b> | ns provide<br>located o | ed in the <b>Administr</b><br>n the <b>Help Guides</b> t | <b>ator</b><br>:ab. | District                                                                                                    | Administ                                                                                                    | rator Guides                                                                                                    |                                    |                                |
|                        |                                  |                                     |                         |                                                          |                     | <ul> <li>Assig</li> <li>Assig</li> <li>Assig</li> <li>Escal</li> <li>E-Ma</li> <li>Distri</li> <li>Re-Oj</li> <li>Locki</li> <li>Author</li> </ul> | n Plan Types<br>n Access Righ<br>ation Chart<br>il Notification<br>ict Administra<br>pen Completi<br>Ing Activities f<br>oritative Data | QRD 072018<br>hts to Principal Plan<br>hts to Teacher/Supp<br>hs<br>ator Guide<br>ed Plan Activities G<br>for SY18-19<br>a Sources | is QRD 0<br>bort Staff<br>uide 082 | 72018<br>Plans 072018<br>018   |
|                        |                                  |                                     |                         |                                                          |                     | Acces                                                                                                    | ssing and Me                                                                                                    | morizing School-Le                                                                                                    | vel Repo                           | rts - District Administrators  |
|                        |                                  |                                     |                         |                                                          |                     |                                                                                                    |                                                                                                    |                                                                                                    |                                    |                                |

# **District Administrator Guide**

### **Data Management**

For NCEES to perform properly, the employee demographic data (TNL Person Import File) loaded into the system each night must be accurate. NCDPI recommends that districts review the data in the source systems to ensure its accuracy and become familiar with the method for making corrections. The following data specifications are provided to assist in troubleshooting. District administrators should contact the Home Base Remedy Support Center with data related questions.

### 1. Data Sources

| File Name                          | Description of File                                                                                                 |                         |
|------------------------------------|----------------------------------------------------------------------------------------------------|-------------------------|
| Person Data                        |                                                                                                    |                         |
| Field Name                         | Description                                                                                                    | Authoritative Source    |
| Unique_Person_Key<br>(employee_id) | Unique identifier for each<br>employee. The 10-digit unique<br>identifier for a staff member. Staff<br>UID          | ODS from UID system     |
| User_ID<br>(username)              | Used in the login process<br>(Currently will be the UID but may<br>change in the future with IAM<br>implementation) | ODS from UID system     |
| Employee Status                    | A = Active                                                                                                    | ODS from UID system     |
| (Active)                           | I = Inactive                                                                                                    |                         |
| Last_Name                          | Last Name                                                                                                    | ODS from UID system     |
| (Lname)                            |                                                                                                    |                         |
| First_Name                         | First Name                                                                                                    | ODS from UID system     |
| (Fname)                            |                                                                                                    |                         |
| Middle_Name                        | Middle Name (or initial)                                                                                            | ODS from UID system     |
| (Mname)                            |                                                                                                    |                         |
| Access_Level                       | Truenorthlogic Role                                                                                                 |                         |
| (DemographicCode)                  | 1=super user 2=district admin<br>4=office admin 6=site admin<br>10=user                                             |                         |
| Primary_Email                      | E Mail                                                                                                    | Powerschool             |
| (email)                            |                                                                                                    |                         |
| Location_Code                      | References Locations defined in location file.                                                                      | ODS from Payroll system |
| (LocCode)                          |                                                                                                    |                         |

HOME BASE truenorth logic

# **District Administrator Guide**

|                         | Primary Location                                                                                                    | HR systems                |
|-------------------------|----------------------------------------------------------------------------------------------------|---------------------------|
| Job_Code                | References Job Code defined in<br>Demographic hierarchical Profile<br>table. Used for Profile Targeting.                          | ODS from Payroll system   |
| (DemographicCode)       |                                                                                                    |                           |
| Career_Status           | Determines whether a person has career status (yes/no)                                                                            | HR systems                |
| Classification_Status   | Probationary Beginning Teacher                                                                                                    | HR systems                |
|                         | Probationary Other                                                                                                    |                           |
|                         | Temporary/Interim                                                                                                    |                           |
| Pre_K_Teacher           | Indicates whether the teacher is<br>Pre-K or not. HRMS is considering<br>adding in their next release at the<br>end of the month. | HR systems                |
| Lateral_Entry           | Indicates whether the teacher is a<br>Lateral Entry                                                                               | ODS from Licensure system |
| Career_Cohort           | Licensure Year                                                                                                    | calculated                |
| License_Expiration_Date | Expiration date of current license                                                                                                | ODS from Licensure system |
|                         |                                                                                                    |                           |

HOME BASE truenorth logic

## **District Administrator Guide**

| FILE NAME                       | DESCRIPTION                                                                                |                                      |  |  |
|---------------------------------|--------------------------------------------------------------------------------------------|--------------------------------------|--|--|
| Location Data                   |                                                                                            |                                      |  |  |
| Field Name                      | Description/Comments                                                                       | Authoritative Source                 |  |  |
|                                 |                                                                                            |                                      |  |  |
| Location_Code<br>(LocCode)      | Location Code/Unique<br>Alphanumeric Location Code                                         | ODS from EDDIE/PowerSchool<br>system |  |  |
|                                 | 01A-995                                                                                    |                                      |  |  |
|                                 | LEA Code if all positions are numeric                                                      |                                      |  |  |
|                                 | Charter school Code if first 2<br>positions are numeric and 3rd<br>position is alphabetic. |                                      |  |  |
|                                 | LAST 3-DIGITS (LLL):                                                                       |                                      |  |  |
|                                 | 000 for LEAs and charter schools                                                           |                                      |  |  |
|                                 | 300 or greater for schools                                                                 |                                      |  |  |
| Location_Name<br>(LocName)      | Location Name                                                                              | ODS from EDDIE/PowerSchool<br>system |  |  |
| Location_Address1<br>(LocAddr1) | Address 1                                                                                  | ODS from EDDIE/PowerSchool system    |  |  |
| Location_Address2<br>(LocAddr2) | Address 2                                                                                  | ODS from EDDIE/PowerSchool system    |  |  |
| Location_City<br>(LocCity)      | City                                                                                       | ODS from EDDIE/PowerSchool system    |  |  |
| Location_State<br>(LocSt)       | State                                                                                      | ODS from EDDIE/PowerSchool<br>system |  |  |
| Location_Zip<br>(LocZip)        | Zip                                                                                        | ODS from EDDIE/PowerSchool system    |  |  |
| Location_Phone                  | Phone Number/primary location (school) phone number.                                       | ODS from EDDIE/PowerSchool<br>system |  |  |

HOME BASE truenorth logic

# **District Administrator Guide**

| Location_Level<br>(LocTypeDes) | Location Levels – used to create location hierarchy. | Not collected                        |
|--------------------------------|------------------------------------------------------|--------------------------------------|
|                                | H = High Schools                                     |                                      |
|                                | M = Middle Schools                                   |                                      |
|                                | E = Elementary Schools                               |                                      |
|                                | S = Special Centers                                  |                                      |
|                                | A = Administrative                                   |                                      |
| LEA_Name<br>(DistrictName)     |                                                      | ODS from EDDIE/PowerSchool system    |
| LEA_No<br>(DistrictCode)       |                                                      | ODS from EDDIE/PowerSchool system    |
| County_Name<br>(CountyName)    |                                                      | ODS from EDDIE/PowerSchool system    |
| County_Code<br>(CountyCode)    |                                                      | ODS from EDDIE/PowerSchool<br>system |
| Region_Name<br>(RegionName)    |                                                      | ODS from EDDIE/PowerSchool<br>system |
| Region_Code<br>(RegionCode)    |                                                      | ODS from EDDIE/PowerSchool<br>system |
| State_Name<br>(StateName)      |                                                      | ODS from EDDIE/PowerSchool<br>system |
| State_Code<br>(StateCode)      |                                                      | ODS from EDDIE/PowerSchool<br>system |

\*ODS = SAS Operational data store / reporting

HOME BASE truenorth logic

# **District Administrator Guide**

| File Name |                |                       |                                            |                      |        |        |             |
|-----------|----------------|-----------------------|--------------------------------------------|----------------------|--------|--------|-------------|
| Demograp  | hic Data       |                       |                                            |                      |        |        |             |
| DemCode   | Level1         | Level2                | Level3                                     | Level4               | Level5 | Level6 | GroupTypeId |
| 111       | Administrative | Role                  | Superintendent                             |                      |        |        | 10          |
| 112       | Administrative | Role                  | Associate and<br>Deputy<br>Superintendents |                      |        |        | 10          |
| 113       | Administrative | Role                  | Director and/or<br>Supervisor              |                      |        |        | 10          |
| 114       | Administrative | Role                  | Principal                                  |                      |        |        | 6           |
| 115       | Administrative | Role                  | Finance Officer                            |                      |        |        | 10          |
| 116       | Administrative | Role                  | Assistant Principal                        |                      |        |        | 10          |
| 118       | Administrative | Role                  | Assistant<br>Superintendent                |                      |        |        | 10          |
| ADM       | Administrative | Role                  | Other                                      |                      |        |        | 10          |
| 117       | Administrative | Role                  | Other Assistant<br>Principal Assignment    |                      |        |        | 10          |
| 153       | Administrative | Role                  | Administrative<br>Specialist               |                      |        |        | 10          |
| CY0       | Instructional  | Certification<br>Year | Licensure Cycle Year<br>0                  |                      |        |        | 10          |
| CY1       | Instructional  | Certification<br>Year | Licensure Cycle Year<br>1                  |                      |        |        | 10          |
| CY2       | Instructional  | Certification<br>Year | Licensure Cycle Year<br>2                  |                      |        |        | 10          |
| CY3       | Instructional  | Certification<br>Year | Licensure Cycle Year<br>3                  |                      |        |        | 10          |
| CY4       | Instructional  | Certification<br>Year | Licensure Cycle Year<br>4                  |                      |        |        | 10          |
| CY5       | Instructional  | Certification<br>Year | Licensure Cycle Year<br>5                  |                      |        |        | 10          |
| CSK       | Instructional  | Classification        | Standard                                   | Pre-K                |        |        | 10          |
| СТВ       | Instructional  | Classification        | Temporary/Interim                          | Beginning<br>Teacher |        |        | 10          |
| CLB       | Instructional  | Classification        | Comprehensive                              | Beginning<br>Teacher |        |        |             |
| CLL       | Instructional  | Classification        | Comprehensive                              | Lateral<br>Entry     |        |        |             |
| CLP       | Instructional  | Classification        | Comprehensive                              | Other                |        |        |             |
| СРК       | Instructional  | Classification        | Comprehensive                              | Pre-K                |        |        |             |
| UNB       | Instructional  | Classification        | Unlicensed                                 | Beginning<br>Teacher |        |        | 10          |
| ETA       | Instructional  | Evaluation<br>Type    | Abbreviated                                |                      |        |        | 10          |

HOME BASE truenorth logic

## **District Administrator Guide**

| ETC     | Instructional | Evaluation<br>Type | Standard                                   |  | 10 |
|---------|---------------|--------------------|--------------------------------------------|--|----|
| ETP     | Instructional | Evaluation<br>Type | Comprehensive                              |  | 10 |
| 121     | Instructional | Role               | Teacher - Classroom                        |  | 10 |
| 123     | Instructional | Role               | Teacher - ROTC                             |  | 10 |
| 124     | Instructional | Role               | Teacher - VIF                              |  | 10 |
| 1315810 | Instructional | Role               | School Library Media<br>Coordinator        |  | 10 |
| 1315830 | Instructional | Role               | School Counselor                           |  | 10 |
| 132     | Instructional | Role               | Audiologists                               |  | 10 |
| 133     | Instructional | Role               | School Psychologist                        |  | 10 |
| 134     | Instructional | Role               | Mentor-<br>Instructional<br>Support        |  | 10 |
| 135     | Instructional | Role               | Lead Teacher -<br>Instructional<br>Support |  | 10 |
| INS     | Instructional | Role               | Other                                      |  | 10 |
| 1315320 | Instructional | Role               | School Social Worker                       |  | 10 |
| 1355860 | Instructional | Role               | Instructional<br>Technology<br>Facilitator |  | 10 |
| 127     | Instructional | Role               | Master Teacher                             |  | 10 |
| 1315120 | Instructional | Role               | Teacher Leader-CTE                         |  | 10 |
| 1315220 | Instructional | Role               | Teacher Leader-CTE<br>Special Pops         |  | 10 |
| 1315330 | Instructional | Role               | Teacher Leader-<br>Remedial Support        |  | 10 |
| 1316110 | Instructional | Role               | Teacher Leader-<br>Curricular Support      |  | 10 |
| 1316200 | Instructional | Role               | Teacher Leader-<br>Special Populations     |  | 10 |
| 1316620 | Instructional | Role               | Teacher Leader-<br>Support Coach           |  | 10 |

\*GroupTypeID 10=User 6=Site Administrator

HOME BASE truenorth logic

## **District Administrator Guide**

2. Data Sources Flow from NCDPI to TNL/NCEES Person Import File

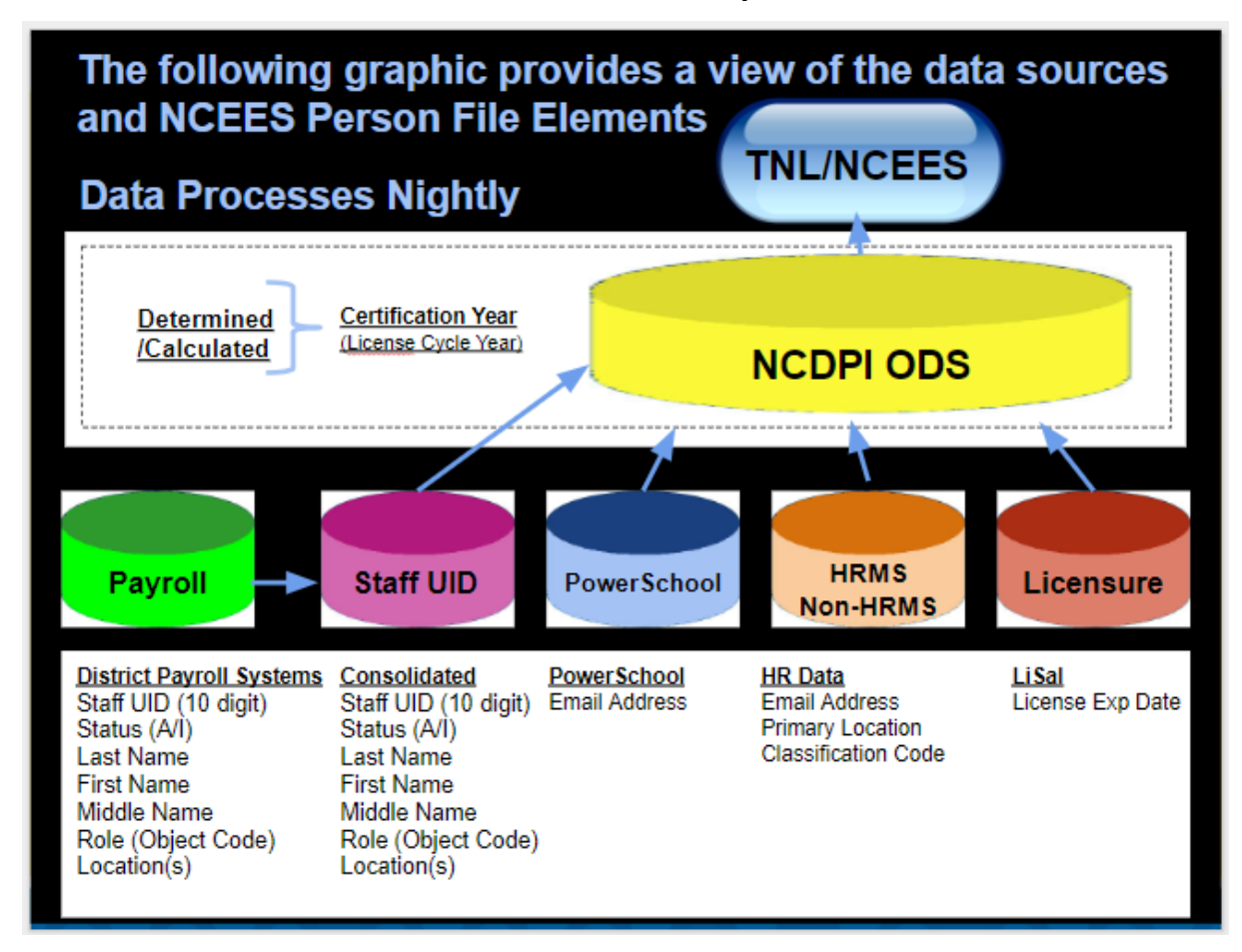

3. Data Processing Nightly Timeline

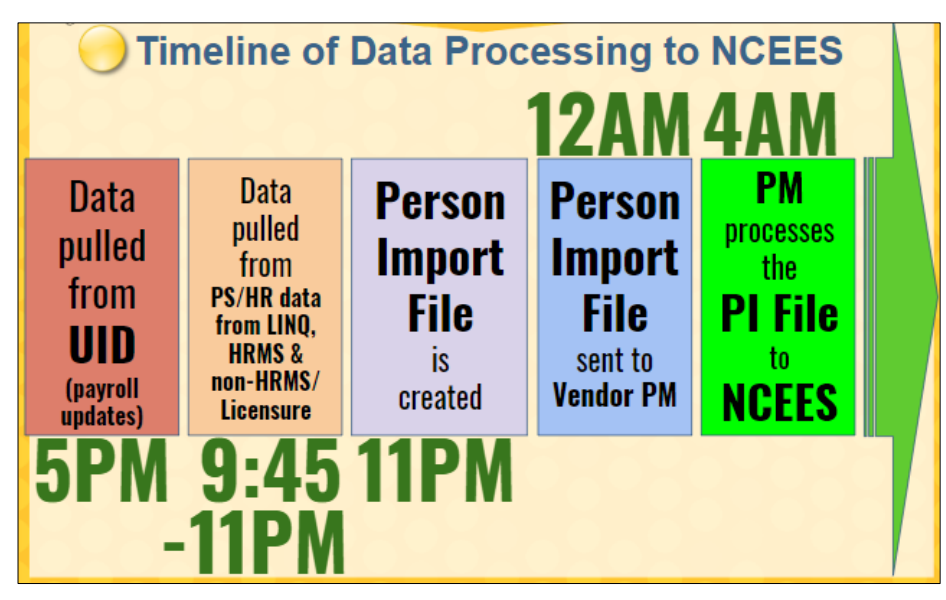